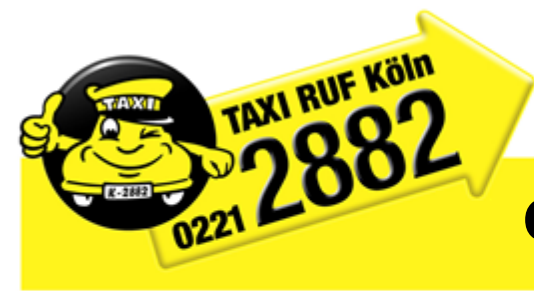

## **Gutscheinkarte Taxi Ruf Köln**

## Schritt 1

Tippen Sie im Auswahlmenü auf das Menüpunkt Zahlung und dann Kartenzahlung.

## Schritt 2

Sie werden gebeten, die Gutscheinkarte durch das Lesegerät am Drucker zu ziehen. Gutscheinkarten genau 1.

wie Kreditkarten durchziehen oder (falls kein Drucker vorhanden) die Gutscheinnummer in das Display

eintippen und bestätigen

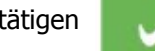

2. Wählen Sie den den Mehrwehrtsteuersatz aus und geben Sie bitte den Fahrpreis ein.

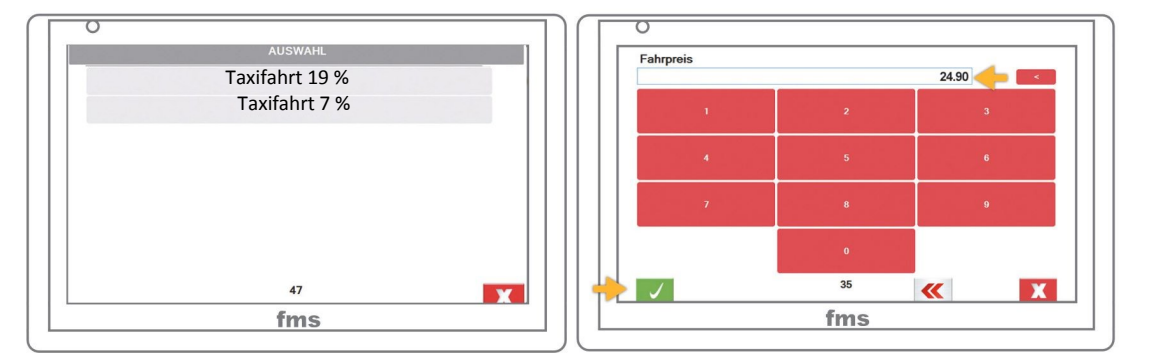

(Bis jetzt können Sie den Buchungsvorgang durch Bestätigung des Roten

Buttons abbrechen)

Schließen Sie die Zahlung mit dem grünen

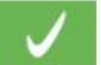

Haken ab.

Das System überprüft nun ob auf dieser Karte genug Guthaben vorhanden ist und fordert Sie danach auf die

Transaktion/Zahlung abzuschließen.

Nach Abschluss der Zahlung wird auf dem Bildschirm der

Transaktion Beleg angezeigt (wenn ein Drucker vorhanden ist wird

dieser zusätzlich Ausgedruckt). Zusätzlich ist auf diesem für

den Kunden das Restguthaben der Karte ersichtlich.

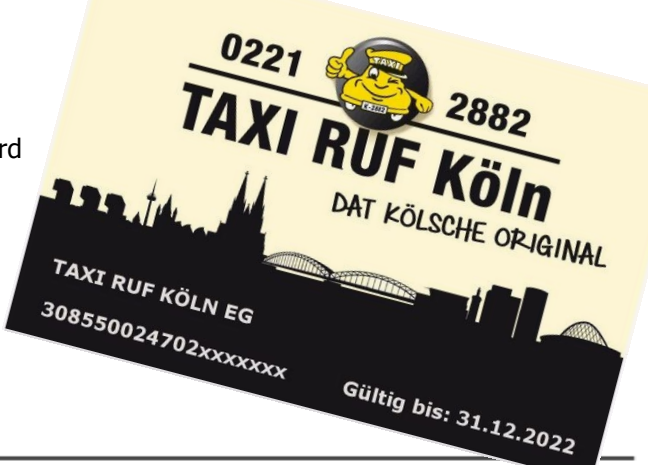

TAXI RUF Köln eG Wirtschaftliche Vereinigung Kölner Taxiunternehmer eG Bonner Wall 37 | 50677 Köln Tel. 16808-0 | Fax 16808-117 E-Mail: info@taxiruf.de

Öffnungszeiten: Mo, Di, Do 8.00 - 12.30 Uhr Mo 14.00-16.00 Uhr Do 14.00-17.00 Uhr Mi geschlossen Fr 8.00 - 12.00 Uhr